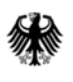

## Kurzanleitung zum Anmelden im PharmNet.Bund-Portal "elektronische Standardzulassung"

Mit den nachfolgenden Beschreibungen sollen den Nutzern von Standardzulassungen die wesentlichen Schritte zur Anmeldung für die Anwendung kurz dargestellt werden. Weitergehende Informationen befinden sich im <u>Handbuch zur Anwendung</u>.

Fall I: Der Antragsteller (pharmazeutischer Unternehmer = pU) hat noch keine pharmazeutische Unternehmernummer (PNR) beim BfArM, PEI oder BVL, da er noch nie einen Antrag in diesen Behörden eingereicht hat:

- 1. PNR über Partnerinformationen@bfarm.de beantragen.
- 2. PNR wird an die angegebene E-Mail-Adresse versendet.

Fall II: Der Antragsteller (pU) hat bereits eine PNR und kennt diese, hat aber noch nie die PharmNet.Bund-Anwendung "elektronische Änderungsanzeigen" oder "elektronische Standardzulassung" genutzt:

- 1. PharmNet.Bund Startseite aufrufen
- 2. elektronische Standardzulassungen anklicken
- 3. Zugangsdaten beantragen anklicken
- 4. Erforderliche Felder (Firmenangaben) für Registrierung ausfüllen
- 5. Nach erfolgreicher Übertragung gibt es eine direkte Bestätigung durch das e-Portal
- 6. Die Zugangsdaten (Usercode und Passwort) werden in den folgenden Tagen per Postzustellung an die in der PI-Datenbank hinterlegte Adresse des pU versendet.

## Für zukünftiges Einloggen dann bitte:

- a) PharmNet.Bund Startseite aufrufen
- b) elektronische Standardzulassungen anklicken
- c) im Feld "Elektronische Standardzulassungen" Usercode und Passwort eingeben

## Fall III: Der Antragsteller (pU) hat eine PNR, kennt diese aber nicht

1. Aktuelle PNR-Liste aufrufen

Dann weiter wie unter Fall II beschrieben